## Request Withdrawal due to Medical Emergency

## **Overview**

To request withdraw from Northampton Community College due to a medical emergency complete the "*Application for Tuition Credit for Medical Reasons*" in Workday. The "*Medical Documentation Form*" must be completed by your physician and uploaded when completing the application. The form is available on The NCC website.

Admissions/Enrollment Services/Frequently Used Forms https://www.northampton.edu/records-resources.htm

1. From your Workday home page, open the <u>"Academics"</u> application.

| Welcome, On behalf of: Ivana TestStudent                                                                                                    |                                                                                                    |
|----------------------------------------------------------------------------------------------------|----------------------------------------------------------------------------------------------------|
| Announcements<br>1 tem<br>Ready to register? Don't forget the "Register" butt<br>Ready to register? Don't forget the "Register" butt<br>Ready to register? Don't forget the "Register" butt<br>Help can be found by reviewing the FAQa or this helpful | Applications<br>4 items<br>Favorites<br>Career<br>Applications<br>Applications<br>Ap |
| Inbox                                                                                                    |                                                                                                    |

2. Under "Planning & Registration" click on "Request an Override or Exemption into Course" (click on "More" to expand the selection).

| View My Courses                            |                                      |          |
|--------------------------------------------|--------------------------------------|----------|
| Find Course Sections and Register Spring 2 | 022 Periods                          |          |
| Find Course Descriptions                   |                                      |          |
| Create Schedule from Plan                  |                                      |          |
| View My Saved Schedules                    |                                      |          |
| Request an Override or Exemption into a co | urse                                 |          |
| Less (3)                                   | Request an Override or Exemption int | o a cour |

3. Click on the list icon in the "Request Type" field, click "All", and choose "Application for Tuition Credit for Medical Reasons".

|                                  | reate Request       |
|----------------------------------|---------------------|
|                                  | equest Type * Sea   |
|                                  | $\leftarrow$        |
|                                  |                     |
|                                  | 0                   |
|                                  | ок 🔾                |
| ounculies                        | 0                   |
| erride or Exemption into a cours | © Virtual<br>Campus |
|                                  | 0                   |
|                                  | 0                   |
| Records                          | 0                   |
| R                                | Idemic Progress     |

## 4. Click "OK"

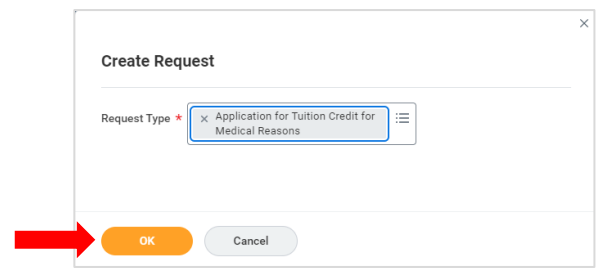

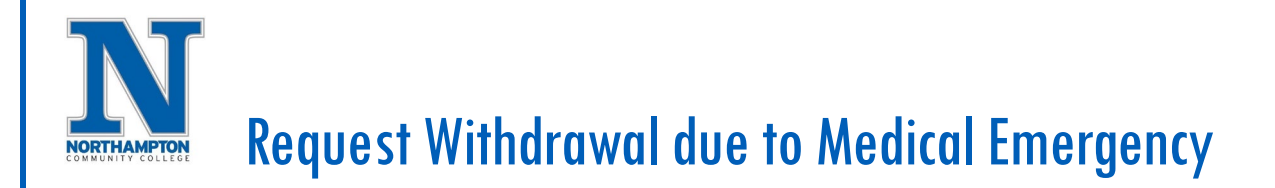

5. Complete all requested information, upload your physician's completed "Documentation Form".

| Students should use this form to withdraw from Northampton Community College due to a medical emergency.                                                                                                    |
|----------------------------------------------------------------------------------------------------|
| Describe the Request *                                                                                                    |
| This form is to be completed by the student who is withdrawing from Northampton Community College due to a medical emergency. Note that the<br>sudden medical emergency. Medical credit is granted for tuition and fees. |
| Only after the items below are completed will a decision be made by college staff. You will be notified by letter approximately 3 weeks after all item                                                                   |
| Please use this link to the NCC website to download the form that is to be completed by your physician and uploaded as part of this request.                                                                             |
| By submitting this form, you are agreeing to withdraw from all current classes (as well as dropping future registrations).                                                                                               |
| Are you currently an Athlete at NCC? (Required)                                                                                                    |
|                                                                                                    |

| Drop files here |  |
|-----------------|--|
| or              |  |
| Select files    |  |
|                 |  |

6. Click "Submit".

| Submit | Save for Later | Cancel |
|--------|----------------|--------|